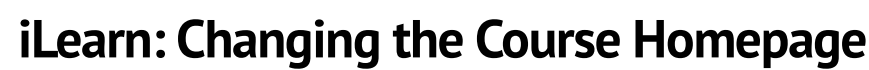

Center for Innovation in Teaching and Learning

## Changing the iLearn Homepage Within a Course

This guide explains how to change the iLearn homepage layout within a course by selecting from existing options that include various widgets and tools.

## Changing the Homepage

- 1. On the purple navigation bar, click **Course Management**.
- 2. Select Course Admin.
- 3. Under Site Setup, select Homepages.

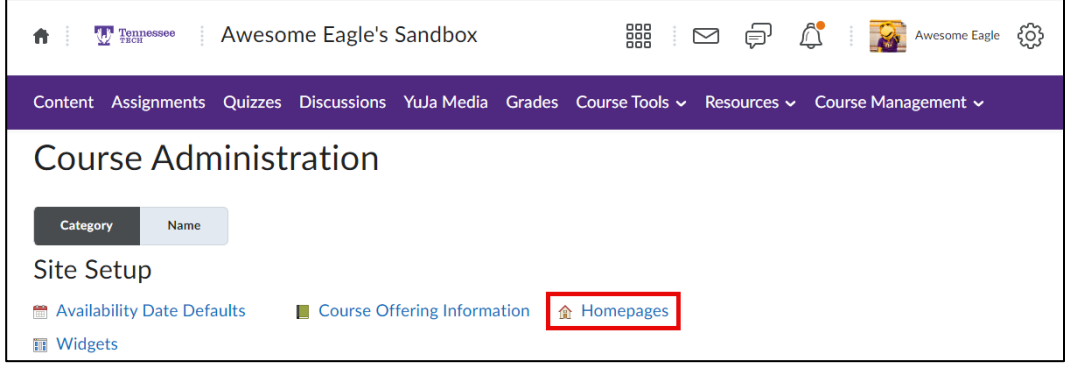

Figure: Homepages Link under Site Setup

4. Click the drop-down menu under Active Homepage and select the preferred homepage.

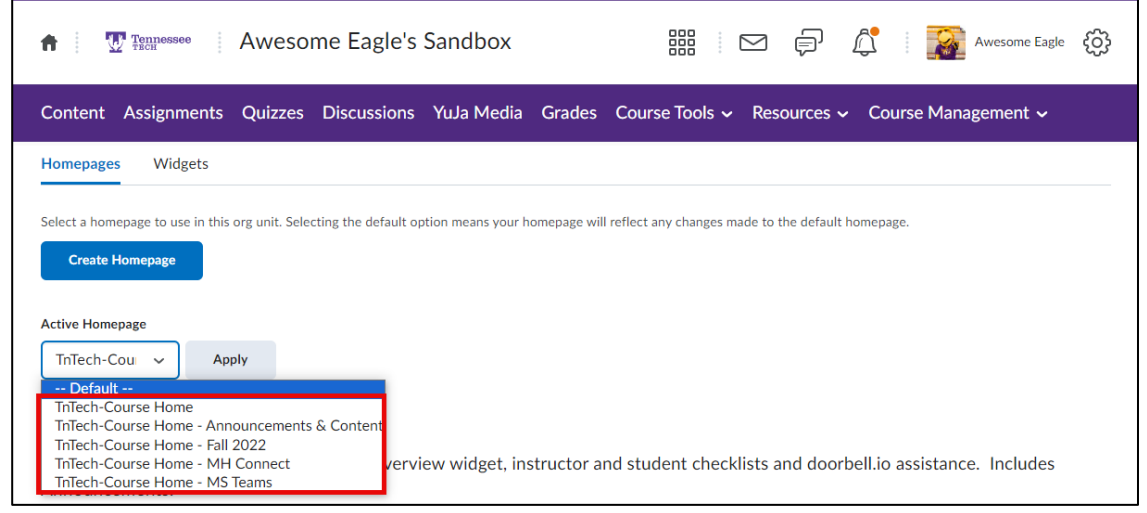

Figure: Homepage Options

Homepage Options

• **TnTech-Course Home**: New Course Home template with Course Overview widget, instructor and student checklists and doorbell.io assistance. Includes Announcements.

- **TnTech-Course Home Announcements & Content (Default Homepage)**: New Course Home template with Course Overview widget, Content Navigator widget, Announcements widget, etc.
- **TnTech-Course Home Fall 2022**: New Course Home template with Course Overview widget, Content Navigator widget, Slim Announcements widget, etc.
- **TnTech-Course Home MH Connect**: Course Homepage with McGraw Hill widget, includes Announcements.
- **TnTech-Course Home MS Teams**: Course Home template with MS Teams Connector widget, Course Overview widget, instructor and student checklists.
- 5. Click Apply.

| Homepages       | Widgets                                                                                                    |
|-----------------|----------------------------------------------------------------------------------------------------|
| Select a homena | The tause in this argunit. Selecting the default ontion means your homenage will reflect any changes made to the default homenage     |
| Create Homepa   | ge to use in this org unit, selecting the default option means your noncepage will reflect any changes made to the default noncepage. |
| Create Hom      | epage                                                                                                    |
| Active Homepag  | e                                                                                                    |
| TnTech-Cou      | Apply                                                                                                    |
|                 | * ripping                                                                                                    |

Figure: Apply homepage

## Copy a Homepage

Instructors can modify an existing homepage by creating a copy, which remains private and accessible only to them, without being shared with others.

- 1. On the purple navigation bar, click **Course Management**.
- 2. Select Course Admin.
- 3. Under Site Setup, select Homepages.
- 4. Click the down-arrow next to the homepage to copy, then click **Copy**.
- 5. The new homepage will appear in blue text. Click the homepage copy's name to edit.
- 6. Change the homepage name, then add/remove any widgets from the homepage.
- 7. When changes are finalized, click **Save and Close**.
- 8. Click the drop-down menu under **Active Homepage** and select the newly created homepage.
- 9. Click Apply.